# 保证金管理系统操作指南

## 目录

| 投标人投标保证金交纳操作指南    | 3 |
|-------------------|---|
| 一、交纳投标保证金         | 3 |
| 二、保证金交退查看         | 4 |
| 招标代理机构保证金管理系统操作指南 | 7 |
| 一、保证金退款申请         | 7 |

## 投标人投标保证金交纳操作指南

### 一、交纳投标保证金

1. 投标人通过我的关注项目交纳保证金功能栏,线上获 取投标保证金交纳账户,如图1所示点击【交纳】按钮:

| <b>政村企阳光</b> 招平 | w<br>w |                     |             |                                                       | 🔍 💄投标人— 🕞     |  |  |  |  |
|-----------------|--------|---------------------|-------------|-------------------------------------------------------|---------------|--|--|--|--|
|                 |        |                     |             | 工程                                                    | 建设交易系统 诚信管理系统 |  |  |  |  |
| > 我的投标 ^        | 招标写    | 页目编号: E120000105100 | 00117001    | 招标项目名称: y其他210815测试项目                                 |               |  |  |  |  |
| 待办事项            | ti     | 〒月線号・F120000105100  | 00117001001 | <b>标段冬和・</b> √其他210815測計通目                            |               |  |  |  |  |
| 关注项目            |        |                     |             | THAN YANK YANK TOO TOO TOO TOO TOO TOO TOO TOO TOO TO |               |  |  |  |  |
| » 我的关注项目        | 序号     | 信息类型                | 状态          | 时间节点提醒                                                | 操作            |  |  |  |  |
| 保证金交退查看         | 1      | 招标公告                | 已发布         | 公告发布时间: 2021-08-15 22:42:01                           | 【查看】          |  |  |  |  |
| 信用评价            | 2      | 开标前投标信息修改           | 未変更         | 开标时间: 2021-08-16 16:00:00                             | 【查看】【变更】      |  |  |  |  |
| (&)             | 3      | 招标文件                | 等待代理确认中     | 文件获取截止时间: 2021-08-16 16:00:00                         |               |  |  |  |  |
|                 | 4      | 变更公告                | 发布次数:0      |                                                       |               |  |  |  |  |
|                 | 5      | 文件澄清与修改             | 发布次数:0      | 澄清答疑截止时间: 2021-08-16 16:00:00                         | -             |  |  |  |  |
|                 | 6      | 招标控制价               | 未发布         |                                                       | -             |  |  |  |  |
|                 | 7      | 交纳保证金               | 未交纳         | 保证金交纳截止时间: 2021-08-16 16:00:00<br>请尽快交纳保证金!           | 【交纳】          |  |  |  |  |
|                 | 8      | 确认成交公示              |             |                                                       | -             |  |  |  |  |
|                 | 9      | 中标通知书               |             |                                                       |               |  |  |  |  |
|                 | 10     | 鉴证服务费通知             | 未通知         |                                                       |               |  |  |  |  |
|                 |        |                     | 未上传         |                                                       | 返回            |  |  |  |  |

图 1 投标人保证金交纳操作图示

 2. 收款银行为【中国农业银行】,点击【下一步】后不可 更改,请谨慎操作。如图 2 所示:

| 我的投标へ  |            |                                                                         |         |                     |  |  |
|--------|------------|-------------------------------------------------------------------------|---------|---------------------|--|--|
| 待办事项   | 保证金支付半台    |                                                                         |         |                     |  |  |
| 关注项目   | 招标项目编号:    | E1200001051000117001                                                    | 招标项目名称: | y其他210815测试项目       |  |  |
| 我的关注项目 | 标段编号:      | E1200001051000117001001                                                 | 标段名称:   | y其他210815测试项目       |  |  |
| 信用评价   | 保证金交纳截止时间: | 2021-08-16 16:00:00                                                     | 保证金金额:  | 1,000.00元 (大写:壹仟元整) |  |  |
| (w)    | 保证金交纳形式:   | 银行转账                                                                    | 资金要求:   | 交纳账户需与企业名称一致        |  |  |
|        | 招标方式:      | 其他                                                                      |         |                     |  |  |
|        | 选择银行,获取保证金 | <del>了账号</del> (提示:银行选定后将不能更改,请提<br>国 农 业 银 行<br>Etittali Bank of CIRNA | (值操作)   |                     |  |  |

图 2 投标人选择收款银行界面操作展示

3.每个投标项目均会随机生成不同的保证金交纳子账户,投标人应当按照提示账户交纳投标保证金。如图3所示, 该页面信息支持在线【打印】:

| 我的政体    | 顶目保证金子账号                                                                                                    |                                   |         |                       |  |  |  |  |
|---------|----------------------------------------------------------------------------------------------------|-----------------------------------|---------|-----------------------|--|--|--|--|
| 寺办事项    |                                                                                                    |                                   |         |                       |  |  |  |  |
| 关注项目    | 中国农<br>AGRICULTURAL                                                                                                    | 业银行<br>BANK OF CHINA              |         |                       |  |  |  |  |
| 俄的关注项目  |                                                                                                    |                                   |         |                       |  |  |  |  |
| 呆证金交退宣看 | 招标顶目编号:                                                                                                    | E1200001051000028005              | 招标顶目名称: | y0715-后审-保证金联调测试      |  |  |  |  |
| 言用评价    | 标段编号:                                                                                                    | E1200001051000028005001           | 标段名称:   | y0715-后审-保证金联调测试-施工   |  |  |  |  |
| (6)     | 保证金开户单位:                                                                                                    | 天津农村产权交易所有限公司                     | 保证金开户行: | 中國农业银行股份有限公司天津黑牛城东道支行 |  |  |  |  |
|         | 保证金子账号:                                                                                                    | 0215 0401 0400 0012 5819 4656 550 | 申请时间:   | 2020-07-16 15:49:34   |  |  |  |  |
|         | 保证金金额:                                                                                                    | 10,000.00元 (大写: 壹万元整)             | 市种:     | 人民币                   |  |  |  |  |
|         | 保证金交纳截止时间:                                                                                                    | 2020-07-17 17:30:00               | 资金要求:   | 交纳账户需与企业名称一致          |  |  |  |  |
|         | 選舉提示:<br>系統已经为您申请了本项目的专用保证金(子)账号,户名: 天津农村产权交量所有限公司,开户行:中国农业银行股份有限公司天津里。<br>,保证金(子)账号: 02150401040000125819465655;<br>请您严格按照上述要求交纳保证金,款项到账时间以银行提供的到达(子)账号的时间为准,您充分考虑银行转账所需要的时间,递免造成不必<br>要的课格和想先,保证金过此转期规定感的成选和不完新经济带无法继续本次交易活动。<br>为了保证您的保证金正确到账,您可以通过下方打印按钮打印本页面,并到银行柜台办理或通过问上转账办理。请您保留好相关银行跟课以最不<br>时之思。 |                                   |         |                       |  |  |  |  |

图 3 项目保证金子账户随机生成展示界面

#### 二、保证金交退查看

投标人投标保证金交纳成功后,可在【保证金交退查看】 中查询保证金交退情况;

#### 操作步骤:

1. 投标人点击【查看】按钮,进入保证金交纳明细查看 页面。如图 4 所示;

|      |                                                                                                    |                                                                                                    |                                                                                                    |                                                                                                    |                                                                                                    |                                                                                                    | 工程建设交                                                                                                    | 易系统 诚信                                                                                                    | 管理系统                                                                                                    |
|------|----------------------------------------------------------------------------------------------------|----------------------------------------------------------------------------------------------------|----------------------------------------------------------------------------------------------------|----------------------------------------------------------------------------------------------------|----------------------------------------------------------------------------------------------------|----------------------------------------------------------------------------------------------------|----------------------------------------------------------------------------------------------------|----------------------------------------------------------------------------------------------------|----------------------------------------------------------------------------------------------------|
|      |                                                                                                    | 招标                                                                                                    | 项目名称                                                                                                    | 标段名称                                                                                                    |                                                                                                    | 交纳状态: 全部                                                                                                    | ✓ 退款状态:                                                                                                    | 全部 ~                                                                                                    | 检索                                                                                                    |
| 序号   | 招标项目编号                                                                                                    | 招标项目名称                                                                                                    | 标段编号                                                                                                    | 标段名称                                                                                                    | 招标性质                                                                                                    | 保证金金额(元)                                                                                                    | 交纳状态                                                                                                    | 退款状态                                                                                                    | 操作                                                                                                    |
| 1 E  | 1200001051                                                                                                    | 20210302相关                                                                                                    | E1200001051                                                                                                    | 20210302相关                                                                                                    | 二次招标                                                                                                    | 1.00                                                                                                    | 未交纳                                                                                                    |                                                                                                    | Q                                                                                                    |
| 2 E  | 21200001051                                                                                                    | y其他210815                                                                                                    | E1200001051                                                                                                    | y其他210815                                                                                                    | 首次招标                                                                                                    | 1,000.00                                                                                                    | 未交纳                                                                                                    |                                                                                                    | Q                                                                                                    |
| 3 E  | E1200001051                                                                                                    | zjf-test-0811                                                                                                    | E1200001051                                                                                                    | zjf-test-0811                                                                                                    | 首次招标                                                                                                    | 10,000.00                                                                                                    | 未交纳                                                                                                    |                                                                                                    | Q                                                                                                    |
| 4 E  | 1200001051                                                                                                    | zjf-test-0806-1                                                                                                    | E1200001051                                                                                                    | zjf-test-0806                                                                                                    | 首次招标                                                                                                    | 10,000.00                                                                                                    | 未交纳                                                                                                    |                                                                                                    | Q                                                                                                    |
| 5 F  | 1200001051                                                                                                    | wmf后审0804-1                                                                                                    | E1200001051                                                                                                    | 33wmf后审                                                                                                    | 首次招标                                                                                                    | 67.00                                                                                                    | 未交纳                                                                                                    |                                                                                                    | Q                                                                                                    |
| 6 F  | 1200001051                                                                                                    | zjf-test-0803                                                                                                    | E1200001051                                                                                                    | zjf-test-0803                                                                                                    | 首次招标                                                                                                    | 10,000.00                                                                                                    | 未交纳                                                                                                    |                                                                                                    | Q                                                                                                    |
| 7 E  | 1200001051                                                                                                    | wmf手动探索                                                                                                    | E1200001051                                                                                                    | 11wmf手动探                                                                                                    | 首次招标                                                                                                    | 111.00                                                                                                    | 未交纳                                                                                                    |                                                                                                    | Q                                                                                                    |
| 8 E  | 1200001051                                                                                                    | wmf后审0804-1                                                                                                    | E1200001051                                                                                                    | 22wmf后审                                                                                                    | 首次招标                                                                                                    | 5.00                                                                                                    | 未交纳                                                                                                    |                                                                                                    | QØ                                                                                                    |
| 9 E  | 1200001051                                                                                                    | zjf-test-0803                                                                                                    | E1200001051                                                                                                    | zjf-test-0803                                                                                                    | 首次招标                                                                                                    | 10,000.00                                                                                                    | 未交纳                                                                                                    |                                                                                                    | Q                                                                                                    |
| 10 F | 1200001051                                                                                                    | wmf后审0804-1                                                                                                    | E1200001051                                                                                                    | 11wmf后审                                                                                                    | 首次招标                                                                                                    | 234.00                                                                                                    | 未交纳                                                                                                    |                                                                                                    | QØ                                                                                                    |
|      | <ul> <li>時間</li> <li>月</li> <li>月</li> <li></li></ul> | Ray         Ray           1         F120001051           2         F120001051           3         F120001051           4         F120001051           5         F120001051           6         F120001051           7         F120001051           8         F120001051           9         F120001051           9         F120001051           10         F120001051 | Prescription         Prescription           P3         Parage parage         Parage parage           P4         Parage parage         Parage parage           P4         Parage parage         Parage parage           P4         Parage parage         Parage parage           P4         Parage parage         Parage parage           P4         Parage         Parage           P4         Parage         Par | 招振项目集号         招振项目集号         招振项目条件         振翔集合           10         1200001051         20210302相关         1200001051           20         1200001051         24210815         1200001051           21         1200001051         2jftest-0811         1200001051           30         1200001051         2jftest-0803         1200001051           40         1200001051         2jftest-0803         1200001051           50         1200001051         2jftest-0803         1200001051           60         1200001051         2jftest-0803         1200001051           61         1200001051 | Participant         Participant         Participant | 招标项目名称         标段名称           24         招格项目编号         招标项目名称         标级编号         标级名称         招标订单           10         E1200001051         20210302相关         E1200001051         20210302相关         二次符标           24         E1200001051         y4@210815         E1200001051         y4@210815         E120001051         y4@210815         首介公指标           30         E1200001051         jf-test-0801         E120001051         jf-test-0801         ff-test-0801         jf-test-0801         jf-test-0801         jf-test-0801         jf-test-0801         jf-test-0801         jf-test-0801         jf-test-0801         jf-test-0803         jf-test-0803 | 招振项目集等         招振项目集等         振振 集容         振振 条         全         全           1         招振项目集等         沼振项目集         石原爆集         石原爆集         石原な本         沼振 (1)         第         1.00           1         120001051.         20210302相先.         120001051.         20210302相先.         1.00         1.00           2         120001051.         3/24210815         120001051         3/24210815         1.000.00           3         1200001051         3/24210815         1200001051         3/24210815         10,000.00           4         1200001051         3/14est-0801         1200001051         3/24est-0801         10,000.00           5         1200001051         3/14est-0803         1200001051         3/34mffar         10,000.00           6         1200001051         3/14est-0803         1200001051         3/34mffar         10,000.00           7         1200001051         3/14est-0803         1200001051         111.00         111.00           8         1200001051         3/14est-0803         1200001051         12/24mffar         12/24mg         5.00           9         1200001051         3/14est-0803         1200001051         3/14e | İrikuşe         İrikuşe         Irikuşe         Irikuşe         Irikuşe <t< td=""><td>Bisition Edskin         Stekskin         Stekskin</td></t<> | Bisition Edskin         Stekskin         Stekskin |

图 4 投标人查看保证金交退情况

2. 投标人点击【刷新】按钮,同步保证金交纳的项目信

息和保证金交纳流水数据;

注:(1)保证金交纳有效判断条件:①付款账号户名与投标人登 录账号名一致,②到账时间早于保证金递交截止时间;

(2)保证金交纳成功条件:有效保证金大于等于保证金金额。

(3)保证金交纳成功后,提供【保证金交纳到账通知】pdf文件 下载打印功能。如图 5 所示:

| 我的投标 ヘ  | ED EFF            | Ŧ                                         |                                         |                                     |                |                                                                        |                                                           |                             |    |  |
|---------|-------------------|-------------------------------------------|-----------------------------------------|-------------------------------------|----------------|------------------------------------------------------------------------|-----------------------------------------------------------|-----------------------------|----|--|
| 寺力事项    |                   |                                           |                                         |                                     |                |                                                                        |                                                           |                             |    |  |
| 关注项目    | 项目                | 居思                                        |                                         |                                     |                |                                                                        |                                                           |                             |    |  |
| 我的关注项目  |                   | 124-12049.0.                              | 51200001051000                          |                                     |                | 1714-TE D.47 671.                                                      |                                                           | ecoure distant              |    |  |
| 民证金交退查看 | •                 | 10何以日知号:                                  | E1200001051000114001003                 |                                     |                | 加标坝日百钟:                                                                | 2j1-test-0810-368                                         | ZJT-test-0810-测试-/声車1       |    |  |
| 用评价     |                   | 标胶编号:                                     | E1200001051000114001003                 |                                     |                | 标膜指称:                                                                  | zjf-test-0810-系统测试-后审1-标段3                                |                             |    |  |
|         |                   | 保证金金额:                                    | 10,000.00元 (大3                          | 言: 壹万元整)                            |                | 0:00                                                                   |                                                           |                             |    |  |
|         | 保                 | 证金交纳形式:                                   | 银行转账 是否允许多笔交纳: 是                        |                                     |                |                                                                        |                                                           |                             |    |  |
|         |                   | 资金要求:                                     | 交纳账户需与企业                                | 名称一致                                |                |                                                                        |                                                           |                             |    |  |
|         |                   |                                           |                                         |                                     |                |                                                                        |                                                           |                             |    |  |
|         | 保                 | 证金开户单位:                                   | 广联达                                     |                                     |                | 保证金开户行:                                                                | 中国人民银行                                                    |                             |    |  |
|         | 保                 | 证金开户单位:<br>纳保证金账户:                        | 广联达<br>62170027100000                   | 584874-A186                         |                | 保证金开户行:<br>有效交纳金额:                                                     | 中国人民银行<br>10,000.00元 (大写                                  | : 壹万元整)                     |    |  |
|         | 保交序号              | 证金开户单位:<br>纳保证金账户:<br>流水号                 | 广联达<br>62170027100008<br>付款银行           | 584874-A186                         | 付款账号户令         | 保证金开户行:<br>有效交纳金额:<br>5 付款金额                                           | 中国人民银行<br>10,000.00元 (大写<br>到账时间                          | : 壹万元整)<br>状态               | 备注 |  |
|         | 保<br>交<br>序号<br>1 | 证金开户单位:<br>纳保证金账户:<br>                    | 广联达<br>62170027100000<br>付款银行<br>中国农业银行 | 584874-A186<br>付款账号<br>021504010400 | 付款账号户会投标人二     | 保证金开户行:           有效交納金額:           5         付款金額           10,000.00 | 中国人民银行<br>10,000.00元 (大写<br><u>到</u> 账时间<br>2021-08-11 16 | : 壹万元整)<br>状态<br>有效         | 昏注 |  |
|         | 保<br>交<br>序号<br>1 | 证金开户单位:<br>纳保证金账户:                        | 广联达<br>62170027100000<br>付款银行<br>中国农业银行 | 684874-A186<br>付款账号<br>021504010400 | 付款账号户会投标人二     | 保证金开户行:           有效交纳金额:           5         付款金额           10,000.00 | 中国人民银行<br>10,000.00元 (大写<br>到账时间<br>2021-08-11 16         | : <u>要</u> 万元整)<br>状态<br>有效 | 备注 |  |
|         | 保<br>交<br>序号<br>1 | 证金开户单位:<br>纳保证金账户:<br>高水号<br>621700271000 | 广联达<br>62170027100000<br>付款银行<br>中国农业银行 | 584874-A186<br>付款账号<br>021504010400 | 付款账号户@<br>投标人二 | 保证金开户行:<br>有效交換金額:<br>5 付款金額<br>10,000.00                              | 中国人民银行<br>10,000.00元(大写<br><u>蜀账时间</u><br>2021-08-11 16   | : 壹万元整)<br>状态<br>有效         | 昏注 |  |

图 5 投标人下载保证金交纳到账通知展示界面

特别提醒:天津农交所不再提供保证金收据,《保证金交纳到账 通知》是对应项目的投标保证金交纳成功的重要证明,请投标人妥善保存!

 3.返回项目列表,点击【交退明细】按钮,进入保证金 交退明细页面。如图6所示:

| 政村企图光     | 把亚 | <del>w</del> |             |                 |             |               |         |           | a,      | 🖴 投标人一 | •     |
|-----------|----|--------------|-------------|-----------------|-------------|---------------|---------|-----------|---------|--------|-------|
|           |    |              | V           |                 |             |               |         |           | 工程建设交   | 易系统 诚信 | 言管理系统 |
| > 我的投标    | ^  |              |             | 招板              | 项目名称        | 标段名称          |         | 交纳状态: 全部  | ∨ 退款状态: | 全部 ~   | 检察    |
| 待办事项      |    | 序号           | 招标项目编号      | 招标项目名称          | 标段编号        | 标段名称          | 招标性质    | 保证金金额(元)  | 交纳状态    | 退款状态   | 操作    |
| 关注项目      |    | 1            | E1200001051 | 20210302相关      | E1200001051 | 20210302相关    | 二次招标    | 1.00      | 未交纳     |        | QO    |
| 我的关注项目    |    | 2            | E1200001051 | y其他210815       | E1200001051 | y其他210815     | 首次招标    | 1,000.00  | 未交纳     |        | QG    |
| » 保证金交退查看 | •  | 3            | E1200001051 | zjf-test-0811   | E1200001051 | zjf-test-0811 | 首次招标    | 10,000.00 | 未交纳     |        | Qe    |
| 信用评价      |    | 4            | E1200001051 | zjf-test-0806-1 | E1200001051 | zjf-test-0806 | 首次招标    | 10,000.00 | 未交纳     |        | Q     |
|           |    | 5            | E1200001051 | wmf后审0804-1     | E1200001051 | 33wmf后审       | 首次招标    | 67.00     | 未交纳     |        | QG    |
|           |    | 6            | E1200001051 | zjf-test-0803   | E1200001051 | zjf-test-0803 | 首次招标    | 10,000.00 | 未交纳     |        | QG    |
|           |    | 7            | E1200001051 | wmf手动探索         | E1200001051 | 11wmf手动探      | 首次招标    | 111.00    | 未交纳     |        | QØ    |
|           |    | 8            | E1200001051 | wmf后审0804-1     | E1200001051 | 22wmf后审       | 首次招标    | 5.00      | 未交纳     |        | QG    |
|           |    | 9            | E1200001051 | zjf-test-0803   | E1200001051 | zjf-test-0803 | 首次招标    | 10,000.00 | 未交纳     |        | QG    |
|           |    | 10           | E1200001051 | wmf后审0804-1     | E1200001051 | 11wmf后审       | 首次招标    | 234.00    | 未交纳     |        | QG    |
|           |    |              |             |                 | (*)         | (   1 共1      | 3页  🔊 📎 | 10 🗸      |         | 1 - 10 | 共 126 |

图 6 投标人查看保证金交退明细展示界面(1)

4. 在保证金交退明细中,投标人可查看到保证金交纳状态和退款状态。如图 7 所示:

| 权村企阳光招 <del>采</del> | 半台  |         |            |                                              |                                                                                                    |     |       |            |            | 工程建设交  | 易系统 诚     | 信管理系统 |  |
|---------------------|-----|---------|------------|----------------------------------------------|----------------------------------------------------------------------------------------------------|-----|-------|------------|------------|--------|-----------|-------|--|
| > 我的投标 ^            | 保证金 | 命交退明细   |            |                                              |                                                                                                    |     |       |            |            |        |           |       |  |
| 待办事项                |     |         |            |                                              |                                                                                                    |     |       |            |            |        |           |       |  |
| 关注项目                | -   | 招标顶目编号: | E120000105 | 1000087001                                   |                                                                                                    |     | R     | 3标顶目名称:    | t0201-1-后ī | 审-保证金  |           |       |  |
| 我的关注项目              |     | 标段编号:   | E120000105 | E1200001051000087001001 标段名称: t0201-1-后审-保证: |                                                                                                    |     |       |            |            | 审-保证金1 | 证金1       |       |  |
| 保证金交退查看             |     | 保证金金额:  | 1,234.00元  | 1,234.00元 (大写: 壹仟贰佰叁拾肆元整) 保证金交纳截止时间:         |                                                                                                    |     |       | 2021-02-01 | 16:17:00   |        |           |       |  |
| 信用评价                | 保   | 证金交纳形式: | 银行转账       |                                              |                                                                                                    |     | 是否分   | 心许多笔交纳:    | 是          |        |           |       |  |
| (®)                 |     | 资金要求:   | 交纳账户需与     | 5企业名称一部                                      | ζ                                                                                                    |     |       |            |            |        |           |       |  |
|                     | 序号  | 交费账户名   | 交款账号       | 到账金额                                         | 到账时间                                                                                                    | 保证金 | :交纳状态 | 退款时间       | 退款金额       | 收款户名   | 收款账户      | 退款状态  |  |
|                     | 1   | 投标人2账户  | 021504010  | 1,234.00                                     | 2021-02-01                                                                                                    | 无效( | 付款    | 2021-02-01 | 1,234.00   | 投标人2账户 | 021504010 | 退款成功  |  |
|                     | 2   | 投标人2账户  | 021504010  | 1,212.00                                     | 2021-02-03                                                                                                    | 无效( | 交纳    |            | 1,212.00   | 投标人2账户 | 021504010 | 退款失败  |  |
|                     | 3   | 投标人2账户  | 021504010  | 1,234.00                                     | 2021-02-01                                                                                                    | 无效( | 付款    | 2021-02-01 | 1,234.00   | 投标人2账户 | 021504010 | 退款或1  |  |
|                     | 4   | 投标人二    | 021504010  | 1,234.00                                     | 2021-02-01                                                                                                    | IE  | 常     | 2021-02-01 | 1,234.00   | 投标人二   | 021504010 | 退款成1  |  |
|                     | 5   | 投标人二    | 021504010  | 1,234.00                                     | 2021-02-01                                                                                                    | 无效( | 交納    |            | 600.00     | 投标人二   | 021504010 | 退款失明  |  |
|                     |     |         |            |                                              | <ul> <li>(</li> <li>(</li></ul> | 1 共 | 1页  🤇 | > >> 30    | ~          |        | 1 -       | 5 共5条 |  |
|                     |     |         |            |                                              |                                                                                                    |     |       |            |            |        |           |       |  |
|                     |     |         |            |                                              |                                                                                                    |     |       |            |            |        |           |       |  |
|                     |     |         |            |                                              |                                                                                                    |     |       |            |            |        |           |       |  |
|                     |     |         |            |                                              |                                                                                                    |     | 返回    |            |            |        |           |       |  |

图 7 投标人查看保证金交退明细展示界面(2)

注:(1)未中标人投标保证金退款,在中标结果公示后,由招标 代理提交未中标人退款申请,天津农交所自收到退款申请之日起3个 工作日内向未中标人退还投标保证金;

(2)中标人投标保证金退款,在中标人完成合同上传以及鉴证 服务费缴纳凭证上传后,由系统自动退还。

### 招标代理机构保证金管理系统操作指南

#### 一、保证金退款申请

在中标结果公示发布后或项目异常处理后,招标代理机 构可以对未中标人的投标保证金进行退款申请;

#### 操作步骤:

 1. 点击【新增退款申请】按钮,选择需要退款的标段, 具体操作如图1所示:

| 政村企阳光招采                                    | 平台  |                 |                    |             |               | 工程建设交           | 易系统 诚信 | Q、<br>管理系统 | azbdl 〔<br>保证金管理 | ⇒<br>■系统 |  |
|--------------------------------------------|-----|-----------------|--------------------|-------------|---------------|-----------------|--------|------------|------------------|----------|--|
| > 建设工程财务管理平台~                              | 新地  | 退款申请            |                    |             | 标段名称          |                 | 退款状    | 态: 全部      | ÷ *              | 之家       |  |
| »保证金业务办理 ~                                 | 序号  | 招标项目编号          | 招标项目名称             | 标段编号        | 段编号 标段名称 核验状态 |                 |        |            | (i)              | 操作       |  |
| <ul> <li>※ 保证金退款申请</li> <li>(《)</li> </ul> | 选择标 | 段               |                    |             |               |                 |        |            |                  | >        |  |
|                                            |     |                 |                    |             |               |                 | 标段名称   | 示段名称       |                  |          |  |
|                                            | 序号  | 招标项目编号          | 招标项目名称             | 标段          | 编号            | 标               | 段名物    | 标序         | 状态 2             | 操作       |  |
|                                            | 1   | E12000010510001 | wmf邀请0809          | E120000105  | 31000111      | 22wmf邀请0809     |        | 异          |                  |          |  |
|                                            | 2   | E12000010510001 | wmf邀请0809          | E120000105  | 51000111      | 11wmf邀请0809     |        | I          | 常 🗦              | >        |  |
|                                            | 3   | E12000010510001 | wmf后审0804-1        | E120000105  | 51000110      | 33wmf后审         |        | IE         | 常 🔶              |          |  |
|                                            | 4   | E12000010510001 | t0320-2-其他         | E120000105  | 51000100      | t0320-2-其他      |        | I          | * >              |          |  |
|                                            | 5   | E12000010510000 | t0226-1-后审yanzheng | E120000105  | 1000092       | t0226-1-后审yanzh | ieng1  | IE         | 常 🤿              | •        |  |
|                                            | 6   | E12000010510000 | t0201-1-后审-保证金     | E120000105  | 51000087      | t0201-1-后审-保证   | 金1     | IE         | 常                | •        |  |
|                                            | 7   | E12000010510000 | y其他210201测试        | E120000105  | 51000086      | y其他210201测试     |        | 昇          | 常 🗦              | •        |  |
|                                            | 8   | E12000010510000 | wzx0131测试4-开       | E120000105  | 51000084      | wzx0131测试4-开-   | 标段1    | 昇          | **               |          |  |
|                                            | 9   | E12000010510000 | WZX0113测试1         | E120000105  | 31000081      | WZX0113测试1-标    | 段1     | IE         | 常 🔶              | •        |  |
|                                            | 10  | E12000010510000 | WZX010605后审-开      | E120000105  | 51000077      | WZX010605后审-3   | 开-标段1  | IE         | 常                |          |  |
|                                            |     |                 | (                  | 《 (   1 共4页 | [   ) »       | 10 \$           |        |            | 1-10 共33         | 32 条     |  |
|                                            |     |                 |                    |             |               |                 |        |            |                  |          |  |

图 1 招标代理机构新增退款申请展示图示

2. 在保证金退款明细中,勾选需要退款的未中标投标单位并确认金额、填写退款说明,具体操作如图 2 所示:

| 保i | 正金退制                            | 款明细     |       |            |          |         |        |  |  |  |  |
|----|---------------------------------|---------|-------|------------|----------|---------|--------|--|--|--|--|
|    | 序号                              |         |       |            |          | 退款明细(元) |        |  |  |  |  |
|    | 12- 2                           |         | 投标人名称 | 保证金交纳金额(元) | 已退保证金(元) | 投标人     | 退款说明   |  |  |  |  |
|    | 1                               |         | 投标人二  | 345.00     | 0        | 345.00  | 招标失败退款 |  |  |  |  |
|    | 2                               |         | 投标人五  | 345.00     | 0        | 345.00  | 招标失败退款 |  |  |  |  |
|    | 3                               |         | 投标人三  | 690.00     | 0        | 690.00  | 招标失败追款 |  |  |  |  |
|    | 4                               |         | 投标人七  | 345.00     | 0        | 345.00  | 招标失败追款 |  |  |  |  |
| 备  | 备注:带有"标记的投标人为中标人。红色字体的为末退款的投标人。 |         |       |            |          |         |        |  |  |  |  |
|    |                                 | 经办意见:   |       |            |          |         |        |  |  |  |  |
|    |                                 |         |       |            |          |         | 11.    |  |  |  |  |
| 附( | 件 退                             | 款函下载    |       |            |          |         |        |  |  |  |  |
| 编  | 号                               | 附件名称    |       |            |          |         | 上传     |  |  |  |  |
| 1  |                                 | 中标通知书   |       |            |          |         | 添加     |  |  |  |  |
| 2  | *                               | 退还保证金的函 |       |            |          |         | 添加     |  |  |  |  |
| 3  | }                               | 相关附件    |       |            |          |         | 添加     |  |  |  |  |
|    |                                 |         |       |            |          | 查看交纳详情  | 提交 返回  |  |  |  |  |

图 2 招标代理机构退款操作界面展示

3. 点击【退款函下载】按钮,下载退款函后线下确认内容无误后签字盖章,在附件中上传中标通知书,退还保证金的函和相关附件,具体操作如图2所示;

4.招标代理机构点击【查看交纳详情】按钮,查看到投标人银行转账的保证金金额和中标情况;

5.信息确认无误后,点击【提交】,天津农交所自收到退款申请之日起3个工作日内向未中标人退还投标保证金。

注:(1)带"\*"标记的为中标人,无需选择;

(2)中标人投标保证金退款,在中标人完成合同上传以及鉴证 服务费缴纳凭证上传后,由系统自动退还;

(3)退款明细可修改,代理机构须认真核实投标保证金交纳情况;

(4) 退款说明为系统默认带出值,代理机构可根据实际情况进

行修改;

(5) 经办意见,代理机构可根据实际情况填写。如需对退款说明进行内容补充,可在经办意见栏内填写。

(6)如项目招标失败或终止,代理机构须在系统内先完成项目 异常处理,平台登记通过后方可进行退款申请。